## **Clever Portal – Student Access**

- 1. Navigate to the following URL in Google Chrome: <u>https://clever.com/in/peters-township-school-district85f139e000174b9c0</u>
- 2. Select the Log In to Active Directory Link

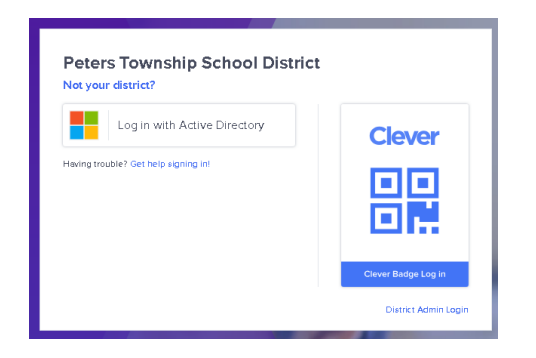

3. Enter your email address (EX: <u>26smitha@ptsdwebapps.com</u>) and password to log into the computer in the morning. \*\**This is not your ptsdwebapps.com email password.* \*\*

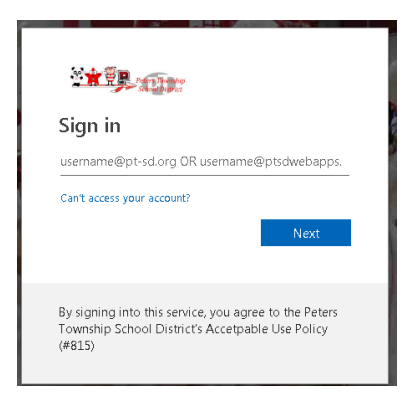

4. If log in is successful, the student portal will load. Select the **Springboard** icon under the Class Content Portals section of the Clever Portal.

| Clever Peters Township Mid | Idle School           |                     |              |
|----------------------------|-----------------------|---------------------|--------------|
| Class Content Portals      | Class Content Portals |                     |              |
| Classroom Support Portals  | Mc                    |                     | $\square$    |
| PTSD WebApps               | Graw                  | Houghton            | SpringBoard  |
| PTSD Grading               | Hill                  | Mifflin<br>Harcourt | CollegeBoard |
| Library Applications       | ConnectED             | Holt McDougal       | SpringBoard  |
| Accelerated Reader         |                       | Online              |              |

5. The Springboard Application will open in a new tab. You have successfully accessed your class content!